## INSTRUÇÕES PARA INSCRIÇÃO NA 5º SEMANA DE EDUCAÇÃO FINANCEIRA E SUAS RESPECTIVAS MINI ATIVIDADES

Período: 14 a 18 de maio de 2018 Local: Centro de Ciências Sociais Aplicadas (CCSA/UFPB)

A 5º Semana de Educação Financeira é uma iniciativa do Projeto de Extensão Educação Financeira para Toda a Vida e contará com a participação de vários entes que tratam a Educação Financeira como um pilar da formação profissional de toda uma Sociedade, conforme explicitado na proposta e programação do evento.

Durante a "5<sup>a</sup> Semana de Educação Financeira" serão promovidas diversas mini atividades gratuitas e os interessados em participar como ouvintes deverão realizar suas inscrições na "área de login para acesso à inscrição em cursos e eventos de extensão" / Portal Público do SIGAA.

Seguem alguns passos que auxiliarão na criação do cadastro junto ao SIGAA Público da UFPB e inscrições nas diferentes atividades e mini atividades de extensão.

## 1. Acessar link :

https://sigaa.ufpb.br/sigaa/public/extensao/loginCursosEventosExtensao.jsf

Caso não tenha cadastro na plataforma Sigaa Cursos e Evento de Extensão, realizar cadastro clicando no local (Ainda não possuo cadastro) conforme indicado pela seta na imagem seguinte.
 Caso já possua cadastro nessa plataforma o candidato deverá iniciar a inscrição a partir do item 5.

Lembramos que, independente de ser ou não aluno ou servidor da UFPB, para ter acesso às inscrições nos cursos e eventos disponíveis nesse portal, TODOS deverão realizar cadastro, exceto se já tenha se cadastrado para participar de outra(s) ação/ações de extensão.

| Caro visitant<br>Para acessar a<br>A partir da áre<br>acompanhar as sua | ,<br>área de inscritos em cursos e eventos de extensão é necessário realizar o <i>login</i> no sist<br>de gerenciamento será possível se inscrever nos curso e eventos abertos, bem como<br>inscrições já realizadas. |
|-------------------------------------------------------------------------|----------------------------------------------------------------------------------------------------|
|                                                                         | INFORME SEU E-MAIL E SENHA                                                                                                    |
|                                                                         | E-mail:<br>Senha:                                                                                                    |
|                                                                         | Entrar<br>Esqueri minha senhal Ainda não possuo cadastrol                                                                                                    |

**3.** Preencher o cadastro e confirmá-lo no e-mail (dependendo da conexão, o e-mail da confirmação poderá demorar).

| SIGAA<br>Sistema Integrado de Gestão de Atividades Acadêmicas                                                                             |                                                                                                    |
|----------------------------------------------------------------------------------------------------|----------------------------------------------------------------------------------------------------|
| Sistema integrado de Gestao de Atividades Academicas                                                                                      |                                                                                                    |
| CADASTRO NOS CURSOS E FUENTOS DE EXTENSÃO                                                                                                 |                                                                                                    |
| CAUASTRO ROS LURSUS E LYTERIUS DE LATERSAU                                                                                                |                                                                                                    |
| Cadastre-se para poder se inscrever em algum dos cursos ou eventos de extensão oferecidos.                                                |                                                                                                    |
| Observação: Para que o cadastro seja efetivado é preciso confirmá-lo por meio de um e-mail que sará enviado<br>para o enderego informado. |                                                                                                    |
| Formulário de Cadastro                                                                                                    |                                                                                                    |
| DADOS PESSOAIS                                                                                                    |                                                                                                    |
| Estrangero: U                                                                                                    |                                                                                                    |
|                                                                                                    |                                                                                                    |
| Praspine                                                                                                    |                                                                                                    |
| Data de Nascimento: * I Recr(dd/mm/asaa)                                                                                                  |                                                                                                    |
|                                                                                                    |                                                                                                    |
|                                                                                                    |                                                                                                    |
| Ris/Axi * Nimero * Nimero *                                                                                                    |                                                                                                    |
| Bairroi *                                                                                                    |                                                                                                    |
| Complemento:                                                                                                    |                                                                                                    |
| UF: * Paralba V Municipio: * [João Pessoa V                                                                                               |                                                                                                    |
| Contato                                                                                                    |                                                                                                    |
| Telefone Fixor (xor) xoox-accor Celular: * (xor) xoox-                                                                                    |                                                                                                    |
| Autenticação                                                                                                    |                                                                                                    |
| E-mail: *                                                                                                    |                                                                                                    |
| Confirmação de E-mail: *                                                                                                    |                                                                                                    |
| Sanha: *                                                                                                    |                                                                                                    |
| Confirmação de Senha: *                                                                                                    |                                                                                                    |
|                                                                                                    |                                                                                                    |
|                                                                                                    | Cadatar-are para poder se inscrever em algun das cursos ou eventos de extensió oferacidos.         Observação: Para que o cadataro seja eferivado é preciso confirmé-lo por meio de um e-mail que seri enviado         Forsos Pessoas |

4. Confirmar no e-mail clicando no local indicado pela seta, conforme demonstrado na imagem abaixo.

## ESTE E-MAIL FOI GERADO AUTOMATICAMENTE PELO SISTEMA SIGAA. POR FAVOR, NÃO RESPONDÊ-LO.

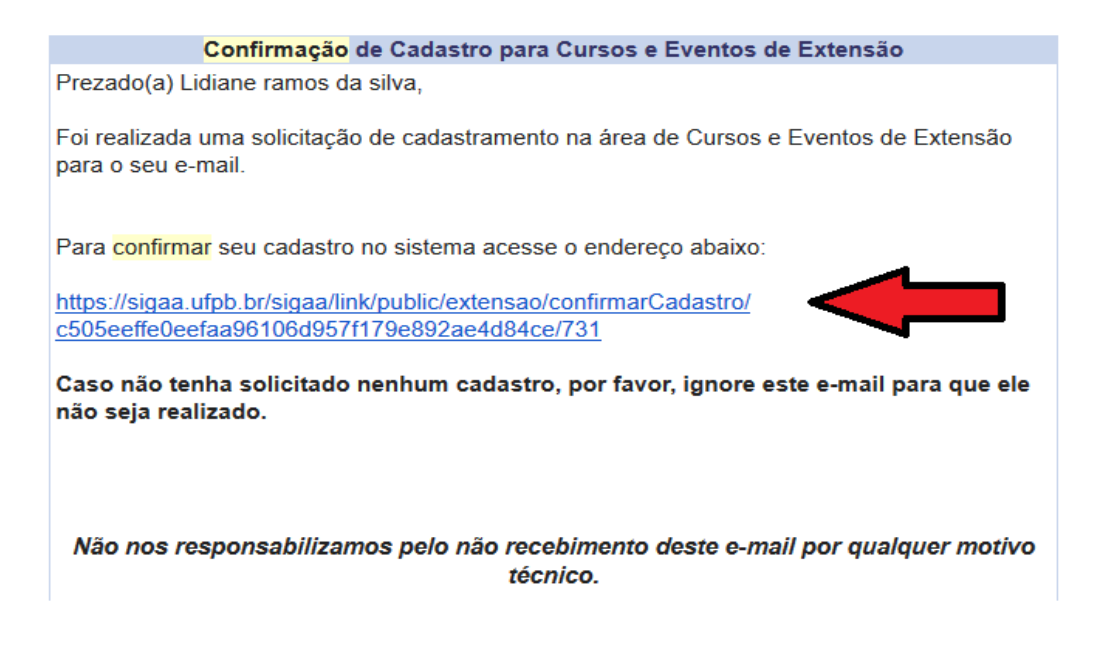

**5**. Após confirmação do cadastro no e-mail, acessar o seguinte link e acessar a plataforma Cursos e Eventos de Extensão, através do e-mail e senha cadastrada.

https://sigaa.ufpb.br/sigaa/public/extensao/loginCursosEventosExtensao.jsf

| <u> </u> | Universidade Federal da Paraiba                                                                                                    | João Pessoa, 01 de Agosto de 2017                                                     |
|----------|----------------------------------------------------------------------------------------------------|---------------------------------------------------------------------------------------|
|          | SIGAA<br>Sistema Integrado de Gestão de Atividades Acadêmicas                                                                                                    | Acessivel para<br>Deficientes visuais                                                 |
| ÁREA DE  | ogin para Acesso à Inscrição em Cursos e Eventos de Exten                                                                                                    | ISÃO                                                                                  |
|          | Caro visitante,<br>Para acessar a área de inscritos em cursos e eventos de exter<br>sistema.<br>A partir da área de gerenciamento será possível se inscrever n<br>acompanhar as suas inscrições já realizadas. | nsão é necessário realizar o <i>login</i> no<br>los curso e eventos abertos, bem como |
|          | F-mail                                                                                                    | CNNA                                                                                  |
|          | Senha:                                                                                                    |                                                                                       |
|          | Esqueci minha senhal Ainda não pos                                                                                                    | ssuo cadastro!                                                                        |
|          | << voltar ao menu princip                                                                                                    | al                                                                                    |

6. Ao realizar o acesso, clicar em Cursos e Eventos Abertos, conforme demonstrado na imagem abaixo.

| <b>ééé</b>      | Universidade Federal da Paraíba                                                                                           | João Pessoa, 01 de Agosto de 2017    |
|-----------------|----------------------------------------------------------------------------------------------------|--------------------------------------|
|                 | SIGAA<br>Sistema Integrado de Gestão de Atividades Acadêmicas                                                             | essível para<br>ficientes visuais    |
| Partici         | pante: lirasi2710@gmail.com                                                                                               | SAIR                                 |
| Alterar Cadastr | o                                                                                                    |                                      |
| Cursos e Evento | DS ABERTOS                                                                                                    |                                      |
| Meus Cursos e E | EVENTOS Seja bem-vindo(a)                                                                                                 |                                      |
|                 | Por esta área interna, é possível se inscrever em cursos e evento inscritas, emitir certificados, entre outras operações. | s de extensão, consultar as ações já |
|                 |                                                                                                    |                                      |
|                 | Página Inicial                                                                                                    |                                      |

## 7. Depois, selecionar 5º **SEMANA DE EDUCAÇÃO FINANCEIRA** clicando na seta verde e confirmar inscrição, conforme indicado nas ilustrações abaixo:

. Visualizar Períodos de Inscrição Abertos para as Mini Atividades

| • i visualizar periodos de Ins                                                                                                    | criçao Aberti | us para as riilli | ALIVIU | aues           |                    |           |
|----------------------------------------------------------------------------------------------------|---------------|-------------------|--------|----------------|--------------------|-----------|
| Inscriçõi                                                                                                    | S ABERTAS     | (12)              |        |                |                    |           |
| Titulo                                                                                                    | Тіро          | Inscrições<br>até | Total  | V<br>Aprovadas | /agas<br>Pendentes | Restantes |
| II Encontro de Choro da UFPB<br>Coordenação: EDUARDO FIORUSSI                                                                     | EVENTO        | 04/05/2018        | 400    | 65             | 0                  | 335 🔍 🤪 🏘 |
| FÓRUM NORDESTINO DE DOCENTES SURD@S DE LIBRAS NAS IES<br>Coordenação: NAYARA DE ALMEIDA ADRIANO                                   | EVENTO        | 11/05/2018        | 20     | 5              | 2                  | 15 🔍 🎱    |
| RODAS DE CONVERSA SOBRE A INCLUSÃO DA PESSOA COM<br>DEFICIÊNCIA NO ENSINO SUPERIOR<br>Coordenzão: MARIA MATALIA SANTOS CALHEIROS  | EVENTO        | 11/05/2018        | 200    | 12             | o                  | 188 🔍 😭   |
| 5º SEMANA DE EDUCAÇÃO FINANCEIRA<br>Coordenação: WENNER GLAUCIO LOPES LUCENA                                                      | EVENTO        | 12/05/2018        | 300    | 1              | 0                  | 299 🔾 🇳 🏘 |
| CURSO DE NOÇÕES BÁSICAS DE AUDITORIA EM SAÚDE E<br>ENFERMAGEM<br>Coordenação: MARIA BERNADETE DE SOUSA COSTA                      | CURSO         | 18/05/2018        | 60     | 0              | 5                  | 60 🔍 🕥    |
| QUALIDADE DO LEITE: PRÁTICAS PARA À PRODUÇÃO, COLETA E<br>ANÁLISES<br>Coordenção: JOAO MARIA SOARES DA SILVA                      | CURSO         | 21/05/2018        | 33     | 20             | 8                  | 13 🔍 🥥 🏘  |
| X Jornada de Biofísica Radiológica da UFPB<br>Coordenação: DANIELA PRISCILA MARCHI SALVADOR                                       | EVENTO        | 23/05/2018        | 200    | 105            | 1                  | 95 🔍 🎯    |
| Curso Básico de Libras para a região do Vale de Mamanguape<br>Coordenação: WALQUIRIA NASCIMENTO DA SILVA                          | CURSO         | 13/06/2018        | 75     | 31             | 0                  | 44 🔍 🎱    |
| Práticas musicais e psicossomáticas do Projeto Cultura Oriental<br>Coordenação: ALICE LUMI SATOMI                                 | CURSO         | 16/06/2018        | 54     | 8              | 0                  | 46 🔍 🎯 🤻  |
| Ciclo de Estudos "Estética, poder e relações interculturais no cinema<br>francófono"<br>Coordenação: AECIO DA SILVA AMARAL JUNIOR | EVENTO        | 25/10/2018        | 30     | 0              | 4                  | 30 🔍 🕥    |
| Mostra de filmes "Estética, poder e relações interculturais no cinema<br>francófono"<br>Coordenação: AECIO DA SILVA AMARAL JUNIOR | EVENTO        | 08/11/2018        | 200    | 0              | 9                  | 200 🔍 🖨   |
| Ciclo de Conferências de Letras 2018<br>Coordenação: CIRINEU CECOTE STEIN                                                         | EVENTO        | 22/11/2018        | 400    | 209            | 0                  | 191 🔍 🤪 🏘 |

**8**. Informar instituição vínculo. Caso não possua, informar que "comunidade interessada" e em seguida confirmar a inscrição no evento "5° SEMANA DE EDUCAÇÃO FINANCEIRA"

| <u> </u>    | Universidade Federal da Paraíba                                                                     | João Pessoa, 04 de Maio de 2018                     |
|-------------|----------------------------------------------------------------------------------------------------|-----------------------------------------------------|
|             | SIGAA<br>Sistema Integrado de Gestão de Atividades Acadêmicas                                       | Acessivel para<br>Deficientes visuais               |
| Partic      | ipante:@gmail.com                                                                                   | SAIR                                                |
| INSCREV     | E-SE NO CURSO OU EVENTO DE EXTENSÃO SELECIONADO                                                     |                                                     |
|             | Caro Usuário,<br>Abaixo o formulário de inscrição no EVENTO <i>5º SEMANA DE EDU</i>                 | CAÇÃO FINANCEIRA                                    |
|             | Formulário de Inscri                                                                                | tção                                                |
| DADOS DA A  | TIVIDADE                                                                                            |                                                     |
| 5º SEMANA D | DE EDUCAÇÃO FINANCEIRA                                                                              |                                                     |
|             | Coordenador: WENNER GLAUCIO LOPES LUCENA                                                            |                                                     |
| Vag         | as Restantes: 299                                                                                   |                                                     |
| Unidade     | e Proponente:                                                                                       |                                                     |
| Instruções  |                                                                                                    |                                                     |
| abra        | Prezad@, pedimos encarecidamente realizar a inscrição com o intuito de realmer<br>Ingência nacional | nte participar do evento, trata-se de um evento com |
| VÍNCULO     |                                                                                                    |                                                     |
|             | Instituição: * UFPB OU COMUNIDADE EXTERNA INTERESSADA                                               |                                                     |
| ARQUIVO     |                                                                                                    |                                                     |
| Descriçã    | io do Arquivo:                                                                                      |                                                     |
|             | Arquivo: Escolher arquivo, Nenhum arquivo selecionado                                               |                                                     |
|             |                                                                                                    |                                                     |
|             | Confirmar Inscrição                                                                                 | ejan                                                |

| Caro (a) Participante.<br>Por esta página é possível gerenciar sua inscrição nos cursos e eventos de extensão.<br>A emissão do certificado só será autorizada quando as seguintes condições forem atingidas:<br>A ação de extensão estiver finalizada e o projeto concluído ou o gestor autorizou a emissão antes de término de<br>ação.<br>O participante deverá ter frequência satisfatória.<br>O participante deverá ter requência satisfatória.<br>O participante deverá ter a emissão do certificado autorizada pela coordenação da ação.<br>A egão de extensão estiver finalaçada e o projeto concluído pela coordenação da ação.<br>A emissão da declaração só será autorizada quando as seguintes condições forem atingidas:<br>A ação de extensão mão estiver concluida e o projeto autorizada pela coordenação da ação.<br>Intercipante deverá ter a emissão do declaração na atividade, todas as suas inscrições nas mini atividades associadas<br>a essa atividade serão cancele sua inscrição na atividade, todas as suas inscrições nas mini atividades associadas<br>a essa atividade serão cancele sua inscrição na ação fez as seguintes observações:<br>Espero que você goite da 5º 5 semana de Eduação financeira, promovida pelo projeto Educação Financeira para<br>Toda Vida com o ação da UFPB do CCSA e do Dupartamento de Tinanças e Contabilidade<br>Necono ação da UFPB do CCSA e do Dupartamento de Tinanças e Contabilidade<br>Decimação : UPRO SU COMUNIDADE EXTERNA INTERESSADA<br>Decimação : UPRO SU COMUNIDADE EXTERNA INTERESSADA<br>Decimação : MÃO Contunto LORES LUCENA<br>Eancelas<br>Cancelar Inscrição<br>Cancelar Inscrição<br>Cancelar Inscrição<br>Cancelar Inscrição                                                                                                    | cipante:  |                                    | _                                           |                                           | SA              |
|----------------------------------------------------------------------------------------------------|-----------|------------------------------------|---------------------------------------------|-------------------------------------------|-----------------|
| <text><text><section-header><section-header><section-header>Carola Participante,<br/>Testa pagina è possivel gerenciar sua inscrição nos cursos e eventos de extensa;</section-header></section-header></section-header></text></text>                                                                                                    | IAR INSCR | IÇÃO                               | -21 <sup>1</sup>                            |                                           |                 |
| Carce(a) Participante,<br>Pr esta página é possível gerenciar sua inacrição nos cursos e eventos de extensão.         A ação de extensão estiver finalizada quando as seguintes concluções forem atingidas.         A ação de extensão estiver finalizada e o projeto concluido ou o gestor autorizou a emissão antes de término da ação.         0 participante deverá ter à emissão do certificado autorizada pela coordenação da ação.         A ação de extensão não estiver finalizada e o projeto não estiver conclução.         A ação de declaração só será autorizada quando as seguintes condições forem atingidas:         A ação de extensão não estiver ronacivado.         A ação de extensão não estiver ronacivado autorizada pela coordenação da ação.         A ação de declaração só será autorizada quando as seguintes condições forem atingidas:         A ação de declaração enceladas.         Departicipante deverá ter a emissão da declaração autorizada pela coordenação da ação.         Matricipante deverá de a deverá de e a repleto não estiver conclução:         A concolarado: deverá de a se serventos de finançes e contebilidade         Decordenador desta ação fez as seguintes observações:         Espero que você goste da 5% Semana de éducação Pinanceira, promovida pelo projeto Educação Pinanceira para teda vida com o apolo da UPPP do CCSA e do Departamento de Finanças e Contabilidade         Miridade: se SEMAMA DE EDUCAÇÃO FINANCEIRA         Perioda: 14/05/2018 aré 18/05/2018         Matricipante deverá er is asação de acreladas:         Ins                                                                                                    |           |                                    |                                             |                                           |                 |
| Her esta pagina e plasava gerenciar sua nacingan nos cursos e exempto se extensa.  A caiso de extensão estiver finalizada e o projeto concluído ou o gestor autorizou a emissão antes de término da caiso.  O participante deverá ter nequência satisfatoria.  O participante deverá ter nequência satisfatoria.  A ação de extensão do declaração os será autorizada quando as seguintes condições forem atingidas.  A ação de extensão não estiver finalizada e o projeto não estiver concluído.  A ação de extensão não estiver finalizada e o projeto não estiver concluído.  A ação de extensão não estiver finalizada e o projeto não estiver concluído.  A ação de extensão não estiver finalizada e o projeto não estiver concluído.  Manto deverá ter a emissão da declaração autorizada pela coordenação da ação.  Marticipante deveré ter a emissão da declaração autorizada pela coordenação da ação.  Marticipante deverá ter a emissão da declaração autorizada pela coordenação da ação.  Marticipante deverá ter a emissão da declaração na atividade, todas as suas inscrições nas mini atividades associadas a essa alividade serão canceladas.  Marticipante deverá ter a emissão da declaração na atividade, todas as suas inscrições nas mini atividades associadas a essa alividade serão canceladas.  Marticipante deverá ter a emissão da declaração prinancelara, promovida pelo projeto Educação Financelara para toda de conducidade de a declaração da ação.  Marticipante deverá ter de projeto Educação Financelara, promovida pelo projeto Educação Financelara para teres de deverá de de a declaração da ação.  Extensão da durPB do CENA e De Ducação Financelara, promovida pelo projeto Educação Financelara para teres de deverá de de deverá deverá de de deverá de deverá deverá           |           | Caro(a) Participar                 | ite,                                        | a complete de estanção                    |                 |
| Accession do certificado só será autorizada quando as seguintes condições forem atingidas.         - 0 participante deverá ter inequência satisfatória.         - 0 participante deverá ter a emissão do certificado autorizada pela coordenação da ação.         - 0 ado de extensão do decatração só será autorizada quando as seguintes condições forem atingidas.         - 0 ado de extensão do de extensão do certificado autorizada pela coordenação da ação.         - 0 articipante deverá ter a emissão da declaração autorizada pela coordenação da ação.         - 0 articipante deverá ter a emissão da declaração autorizada pela coordenação da ação.         - 0 participante deverá ter a emissão da declaração autorizada pela coordenação da ação.         - 0 participante deverá ter a emissão da declaração autorizada pela coordenação da ação.         - 0 participante deverá ter a emissão da declaração autorizada pela coordenação da ação.         - 0 participante deverá ter a emissão da declaração autorizada pela coordenação da ação.         - 0 participante deverá ter a emissão da declaração pinanceira participante deverá ter a emissão da declaração financeira, promovida pelo projeto Educação Financeira particida da coordenação i sí JOS MARIA de EDUCAÇÃO FINANCEIRA         - 2 parteriza de la devera de sí deveras       ingo: ingo: velação deveras         - 2 parterizar de garcondo su devera deveras       ingo: ingo: velação deveras         - 2 parterizar de garcondo su deveras       ingo: velação deveras         - 2 parterizar de garcondo de UPBS do CESA e do Departamento de Finanças e C                                                                                                    |           | Por esta pagina e                  | possivel gerenciar sua inscrição nos cursos | s e eventos de extensão.                  |                 |
| <ul> <li>Agão de extensão estiver finalizada e o projeto concluído ou o gestor autorizou a emissão antes de término da</li> <li>O participante deverá ter a emissão do certificado autorizada pela coordenação da ação.</li> <li>Agão de extensão não estiver finalizada e o projeto não estiver concluído.</li> <li>O participante deverá ter a emissão da declaração a usorizada quendo as seguintes condições forem atingidas:</li> <li>Ação de extensão não estiver finalizada e o projeto não estiver concluído.</li> <li>O participante deverá ter a emissão da declaração a utorizada pela coordenação da ação.</li> <li>O participante deverá ter a emissão da declaração autorizada pela coordenação da ação.</li> <li>O participante deverá ter a emissão da declaração autorizada pela coordenação da ação.</li> <li>DentRATTE: Caso cancele sua inscrição na atividade, todas as suas inscrições nas mini atividades associadas a essa atividade seráo cancelada.</li> <li>Espero que voçã goste da 5º Semana de Educação Financeira, promovida pelo projeto Educação Financeira para teda vida com o apoio da UFPB do CCSA e do Departamento de Finanças e Contabilidade</li> </ul> Exerences texe texe texe texe texe texe texe essa atividade seráo condenação financeira, promovida pelo projeto Educação Financeira para teda vida com o apoio da UFPB do CCSA e do Departamento de Finanças e Contabilidade Exercise: se serve caluada at 19/05/2018 acta 19/05/2018 Exercise: se serve caluada at 19/05/2018 Entercise: se provação Exercise: se provação Exercise: a do intercise da financeira provacio projeto Educação Financeira: 0 % Entercise: vienda de contente ação de ação de exercise Entercise: sua intercição Entercise: sua intercição para participante na ação de extensão                                                                                                    |           | A emissão do ce                    | rtificado só será autorizada quando a       | sequintes condições forem atinoid         | ast             |
| <ul> <li>O participante devera ter frequência satisfatória.</li> <li>O participante devera ter a emissão do certificado autorizada pela coordenação da ação.</li> <li>A ação de extensão não estiver finalizada e o projeto não estiver concluído.</li> <li>O participante devera ter a emissão da declaração os seguintes condições forem atingidas:         <ul> <li>A ação de extensão não estiver finalizada e o projeto não estiver concluído.</li> <li>O participante devera ter a emissão da declaração autorizada pela coordenação da ação.</li> <li>MPORTANTE: Caso cancele sua inscrição na atividade, todas as suas inscrições nas mini atividades associadas e essa atividade serão canceladas.</li> </ul> </li> <li>Decondenador desta ação fez as seguintes observações:         <ul> <li>Espero que você goste da 5º Semana de Educação Financeira, promovida pelo projeto Educação Financeira para Toda Vida com o apoio da UPPB do CCSA e do Departamento de Finanças e Contabilidade</li> </ul> </li> <li>Mevenações soase sua fuscerçõe va Arvisoas         <ul> <li>Expensação: 14/05/2018 ard 18/05/2018</li> <li>Evenada:</li> <li>Aprovado</li> <li>Earcelaa</li> <li>Mão Certificado Liberado: Não Financeira or %             </li></ul> </li> <li>Matuição: UPB do LOMUNIDADE EXTERNA INTERESADA         <ul> <li>Eancelar</li> <li>Eancelar Insocrição</li> <li>Mão Certificado Liberado: Não Frequência: 0 %</li> <li>Cancelar Insocrição</li> <li>Cancelar Insocrição</li> <li>Cancelar Insocrição</li> </ul> </li> </ul>                                                                                                    |           | A ação de extensão                 | estiver finalizada e o projeto concluído o  | r o gestor autorizou a emissão antes de   | término da      |
| <ul> <li>O participante deverá ter a emissão do certificado autorizada pela coordenação da ação.</li> <li>Aemissão da declaração só será autorizada quando as seguintes concluções forem atingidas:</li> <li>Aagio de extensão mão estiver inhalizada e o projeto mão estiver concluções nas mini atividades associadas a essa atividade serão cancele sua inscrição na atividade, todas as suas inscrições nas mini atividades associadas a essa atividade serão canceleadas.</li> <li>Decordenador desta ação for as seguintes observações:</li> <li>Espero que você goste da 5º Semana de Educação Financeira, promovida pelo projeto Educação Financeira para toda Vida com o apoio da UPPB do CCSA e do Departamento de Finanças e Contabilidade</li> <li>Espero que você goste da 5º Semana de Educação Financeira, promovida pelo projeto Educação Financeira para toda Vida com o apoio da UPPB do CCSA e do Departamento de Finanças e Contabilidade</li> <li>Espero que você goste da 5º Semana de Educação Financeira, promovida pelo projeto Educação Financeira para toda Vida com o apoio da UPPB do CCSA e do Departamento de Finanças e Contabilidade</li> <li>Espero que você goste da 5º Semana de Educação Financeira, promovida pelo projeto Educação Financeira para toda Vida com o apoio da UPPB do CCSA e do Departamento de Finanças e Contabilidade</li> <li>Espero que você goste da 5º Semana de Educação Financeira, promovida pelo projeto Educação Financeira para toda Vida com o apoio da UPPB do CCSA e do Departamento de Finanças e Contabilidade</li> <li>Estiva da for complexação de Educação Financeira, promovida pelo projeto da vida com o apoio da UPPB do LOCAÇÃO FINANCEIRA</li> <li>Perodos UPPB OU COMUNIDADE EXTERNA INTERESSADA</li> <li>Declaração Mão Certificado Liberados: NÃO requêncis: 0.%</li> <li>Eancelar</li> <li>Cancelar Inscrição</li> <li>Cancelar Inscrição</li> <li>Cancelar Inscrição</li> <li>Cancelar Inscrição</li> </ul>                                                                                                    |           | O participante deve                | erá ter frequência satisfatória.            |                                           |                 |
| A emissão da declaração só será autorizada quando as seguintes concluído.<br>• A ação de extensão não estiver finalizada e o projeto não estiver concluído.<br>• O participante deverá ter a emissão da declaração na atividade, todas as suas inscrições nas mini atividades associadas<br>a essa atividade serão cancele sua inscrição na atividade, todas as suas inscrições nas mini atividades associadas<br>a essa atividade serão cancele sua inscrição na atividade, todas as suas inscrições nas mini atividades associadas<br>to coordenador desta ação fez as seguintes observações:<br>Espero que você goste da 5º Semana de Educação Financeira, promovida pelo projeto Educação Financeira para<br>Toda Vida com o apoio da UFPB do CCSA e do Departamento de Finanças e Contabilidade<br>Espero que você goste da 5º Semana de Educação Financeira, promovida pelo projeto Educação Financeira para<br>Toda Vida com o apoio da UFPB do CCSA e do Departamento de Finanças e Contabilidade<br>Espero que você goste da 5º Semana de Educação Financeira, promovida pelo projeto Educação Financeira para<br>Toda Vida com o apoio da UFPB do CCSA e do Departamento de Finanças e Contabilidade<br>Espero que você goste da 5º Semana de Educação Financeira, promovida pelo projeto Educação Financeira para<br>Toda Vida com o apoio da UFPB do CCSA e do Departamento de Finanças e Contabilidade<br>Espero que yence goste da 5º Semana de Educação Financeira, promovida pelo projeto Educação Financeira para<br>Espero que yence que de Se Semana de Educação Financeira, promovida pelo projeto Educação Financeira para<br>Espero que yence que de Se Semana de Educação Financeira, promovida pelo projeto Educação Financeira para<br>Espero que yence que de Se Semana de Educação Financeira, promovida pelo projeto Educação Financeira pelo pelo de UFPB do COSA e do Departamento de Finança e Contabilidade<br>Espero de UFPB OU COMUNIDADE EXTERNA INTERESSADA<br>Declaração Mão Certificado Liberado: NÃO Prequência: 0 %<br>Espero de UFPB OU COMUNIDADE externa participante na ação de<br>extensão |           | O participante deve                | rá ter a emissão do certificado autorizada  | pela coordenação da ação.                 |                 |
| <ul> <li>A ação de extensão não estiver finalizada e o projeto não estiver concluído.</li> <li>O participante deverá ter a emissão da declaração autorizada pela coordenação da ação.</li> <li>IMPORTANTE: Caso cancele sua inscrição na atividade, todas as suas inscrições nas mini atividades associadas a essa atividade serão canceladas.</li> <li><i>D coordenador desta ação fez as seguintes observações:</i></li> <li>Espero que você goste da 5º Semana de Educação Financeira, promovida pelo projeto Educação Financeira para Toda Vida com o apoio da UFPB do CCSA e do Departamento de Finanças e Contabilidade</li> <li>Mavidade: 5º SEMANA DE EDUCAÇÃO FINANCEIRA</li> <li>Período: 14/05/2018 até 18/05/2018</li> <li>Tipo: EVENTO</li> <li>Coordenador UPPB OU COMUNIDADE EXTERNA INTERESSADA</li> <li>Declaração</li> <li>Não</li> <li>Certificado Liberado: NÃO</li> <li>Frequência: 0 %</li> <li>Cancelar Inscrição</li> <li>Cancelar Inscrição</li> <li>Cancelar Inscrição</li> <li>Cancelar Inscrição</li> <li>Cancelar Inscrição</li> </ul>                                                                                                    |           | A emissão da de                    | claração só será autorizada quando a        | s seguintes condições forem atingid       | as:             |
| O participante deverà ter a emissão da declaração autorizada pela coordenação da ação.  IMPORTANTE: Caso cancele sua inscrição na atividade, todas as suas inscrições nas mini atividades associadas a essa atividade serão canceladas. <i>O coordenador desta ação fez as seguintes observações:</i> Espero que você goste da 5º Semana de Educação Financeira, promovida pelo projeto Educação Financeira para Toda Vida com o apolo da UPPB do CCSA e do Departamento de Finanças e Contabilidade <i>INFORMAÇÕES SOBRE SUA INSCRIÇÕO NA ATIVIDADE</i> Atividade: 5º SEMANA DE EDUCAÇÃO FINANCEIRA Periodo: 14/05/2018 até 18/05/2018 Coordenador: WENRE GLAUCIO LOPES LUCENA Status da APROVADO Inscrição UPPB OU COMUNIDADE EXTERNA INTERESSADA Declaração NÃO Certificado Liberado: NÃO Cancelar InscriçãO Conceler sua inscrição Cancelar Inscrição Cancelar Inscrição Cancelar Inscrição Cancelar Inscrição Cancelar Inscrição Cancelar Inscrição Cancelar Inscrição Cancelar Inscrição Cancelar sua inscrição Cancelar Inscrição Cancelar Inscrição Cancelar Inscrição Cancelar Inscrição Cancelar Inscrição Cancelar Inscrição Cancelar Inscrição Cancelar Inscrição Cancelar Inscrição Cancelar Inscrição Cancelar Inscrição Cancelar Inscrição Cancelar Inscrição                                                                                                    |           | A ação de extensão                 | não estiver finalizada e o projeto não es   | tiver concluído.                          |                 |
| IMPORTANTE: Caso cancele sua inscrição na atividade, todas as suas inscrições nas mini atividades associadas a essa atividade serão canceladas.         Importante: Caso cancele sua inscrição na atividade, todas as suas inscrições nas mini atividades associadas a essa atividade serão canceladas.         Importante: Caso cancele sua inscrição na atividade, todas as suas inscrições nas mini atividades associadas a essa atividade serão canceladas.         Importante: Caso cancele sua inscrição na atividade, todas as suas inscrições nas mini atividades associadas a essa atividade serão canceladas.         Importante: Caso cancele sua inscrição na atividade, todas as suas inscrições nas mini atividades associadas.         Importante: Caso cancele sua inscrição na atividade, todas as suas inscrições nas mini atividades associadas.         Importante: Se Semana de Educação Financeira, promovida pelo projeto Educação Financeira para toda Vida com o apoio da UPB do CCSA e do Departamento de Finanças e Contabilidade         Importante: Se Semana de Educação Financeira para terma intervente: Semana de Educação Financeira para terma intervente: Semana de Educação Financeira para terma intervente: Semana de Educação Financeira de terma intervente: Semana de Educação Financeira de terma intervente: Semana de Educação financeira de terma intervente: Semana de Educação financeira de terma intervente: Semana de Educação financeira de terma intervente: Semana de Educação financeira de terma intervente: Semana de Educação financeira de terma intervente: Semana de Educação financeira de terma intervente: Semana de Educação financeira de terma intervente: Semana de Educação de terma intervente: Semana de Educação de terma intervente: Semana de Educação de terma de terma de terma de terma de terma de terma de terma de terma                                                                                                    |           | O participante deve                | rá ter a emissão da declaração autorizada   | pela coordenação da ação.                 |                 |
| a essa atividade serão canceladas.<br>O coordenador desta ação fez as seguintes observações:<br>Espero que você goste da 5º Semana de Educação Financeira, promovida pelo projeto Educação Financeira para<br>Toda Vida com o apolo da UFPB do CCSA e do Departamento de Finançãe e Contabilidade<br>ENPORMAÇÕES SOBRE SUA INSCRIÇÃO NA ATIVIDADE<br>Atividade: 5º SEMANA DE EDUCAÇÃO FINANCEIRA<br>Periodo: 14/05/2018 arê 18/05/2018<br>Coordenador: WENNER GLAUCID LOPES LUCENA<br>Status da<br>APROVADO<br>Educação<br>Instituição: UFPB OU COMUNIDADE EXTERNA INTERESSADA<br>Declaração<br>NÃO<br>Cancelar Inscrição<br>Cancelar Inscrição<br>Cancelar Inscrição<br>Cancelar Inscrição<br>Cancelar Inscrição<br>Cancelar Inscrição                                                                                                    |           | IMPORTANTE: C                      | aso cancele sua inscrição na atividade, tor | las as suas inscrições nas mini atividade | s associadas    |
| O coordenador desta ação fez as seguintes observações:         Espero que você goste da 5º Semana de Educação Financeira, promovida pelo projeto. Educação Financeira para toda Vida com o apoio da UPP8 do CCSA e do Departamento de Finanças e Contabilidade         INFORMAÇÕES SOBRE SUA INSCRIÇÃO NA ATIVIDADE         Atividade: 5º SEMANA DE EDUCAÇÃO FINANCEIRA         Período: 14/05/2018 ard 18/05/2018       Tipo: EVENTO         Coordenador: WENNER GLAUCIO LOPES LUCENA         Status da APROVADO       Inscrição:         Inscrição:       UPP8 OU COMUNIDADE EXTERNA INTERESSADA         Declaração       NÃO       Certificado Liberado: NÃO         Eancelar         Cancelar Inscrição         Cancelar Inscrição       Cancelar Inscrição         Cancelar Inscrição         Cancelar sua inscrição para participante na ação de extensão                                                                                                    | a         | essa atividade serão               | canceladas.                                 |                                           |                 |
| INPORMAÇÕES SOBRE SUA INSCRIÇÃO NA ATIVIDADE         Atividade: 5º SEMANA DE EDUCÇÃO FINANCEIRA         Período: 14/05/2018 aré 18/05/2018         Coordenador: WENNER GLAUCIO LOPES LUCENA         Status da<br>Inscrição:<br>Liberada:         NÃO       Certificado Liberado: NÃO         Frequência: 0 %         Cancelar Inscrição<br>Cancele sua inscrição para participante na ação de<br>extensão                                                                                                    |           | da vita com o apoio                | as or Polido CC3X e do Departamento de l    | inanças e concaoniuade                    |                 |
| Atividade: 5º SEMANA DE EDUCAÇÃO FINANCEIRA<br>Periodo: 14/05/2018 até 18/05/2018<br>Coordenador: WENNER GLAUCIO LOPES LUCENA<br>Status da APROVADO<br>Inscrição: UFPB OU COMUNIDADE EXTERNA INTERESSADA<br>Declaração<br>Liberada: NÃO Certificado Liberado: NÃO Frequência: 0 %<br>Cancelar Inscrição<br>Cancelar Inscrição<br>Cancela sua inscrição para participante na ação de<br>extensão                                                                                                    |           |                                    | INFORMAÇÕES SOBRE SUA INSC                  | RIÇÃO NA ATIVIDADE                        |                 |
| Periodo:     14/05/2018 ate 18/05/2018       Coordenador:     WENRE GLAUCIO LOPES LOCENA       Status da<br>Inscrição:     APROVADO       Instituição:     UPB OU COMUNIDADE EXTERNA INTERESSADA       Declaração<br>Liberada:     NÃO       Cancelar Inscrição       Cancelar Inscrição       Cancelar un inscrição       Cancele sua inscrição para participante na ação de<br>extensão                                                                                                    | Ativida   | ade: 5º SEMANA DE                  | EDUCAÇÃO FINANCEIRA                         |                                           |                 |
| Status da<br>Inscrição:       APROVADO         Instituição:       UFPB OU COMUNIDADE EXTERNA INTERESSADA         Declaração<br>Liberada:       NÃO         Cancelar Inscrição<br>Cancele sua inscrição para participante na ação de<br>extensão                                                                                                    | Coordana  | dor: WENNER GLANK                  | TO LOPES LUCENA                             | Tipo: EVENTO                              |                 |
| Instituição: APROVADO<br>Instituição: UFPB OU COMUNIDADE EXTERNA INTERESSADA<br>Declaração<br>Liberada: NÃO<br>Certificado Liberado: NÃO<br>Frequência: 0 %<br>Cancelar Inscrição<br>Cancelar Inscrição<br>Cancele sua inscrição para participante na ação de<br>extensão                                                                                                    | Statu     | s da                               |                                             |                                           |                 |
| Instituição: UFP8 OU COMUNIDADE EXTERNA INTERESSADA Declaração NÃO Certificado Liberado: NÃO Frequência: 0 % Cancelar Inscrição Cancelar Inscrição Cancele sua inscrição para participante na ação de extensão                                                                                                    | Inscri    | ção: APROVADO                      | 22.22                                       |                                           |                 |
| Declaração<br>Liberada:       NÃO       Frequência:       0 %         Cancelar Inscrição         Cancela Inscrição         Cancele sua inscrição para participante na ação de<br>extensão                                                                                                    | Institui  | ção: UFPB OU COMU                  | NIDADE EXTERNA INTERESSADA                  |                                           |                 |
| Cancelar Inscrição<br>Cancele sua inscrição para participante na ação de<br>extensão                                                                                                    | Declara   | ada: NÃO                           | Certificado Liberado: NÃO                   |                                           | Frequência: 0 % |
| Cancelar Inscrição<br>Cancele sua inscrição para participante na ação de<br>extensão                                                                                                    |           |                                    | Cancelar                                    |                                           |                 |
| Cancelar Inscrição<br>Cancele sua inscrição para participante na ação de<br>extensão                                                                                                    |           |                                    |                                             |                                           |                 |
| <ul> <li>Cancelar Inscrição</li> <li>Cancele sua inscrição para participante na ação de<br/>extensão</li> </ul>                                                                                                    |           |                                    |                                             |                                           |                 |
| Cancele sua inscrição para participante na ação de<br>extensão                                                                                                    |           |                                    |                                             |                                           |                 |
| extensão                                                                                                    |           | Cancelar Inse                      | icão                                        |                                           |                 |
|                                                                                                    |           | Cancelar Insc<br>Cancele sua insci | fição<br>ição para participante na ação de  |                                           |                 |

9. Após confirmar inscrição na 5° SEMANA DE EDUCAÇÃO FINANCEIRA, conforme indicado na última imagem, será necessário se inscrever na(s) mini atividade(s) que deseja participar, acessando a Página Inicial e clicando no ícone ao lado da seta, tal como indicado na próxima imagem.

| Inscriçõ                                                                                                    | ES ABERTAS | (12)              |       |           |                    |                     |
|----------------------------------------------------------------------------------------------------|------------|-------------------|-------|-----------|--------------------|---------------------|
| Título                                                                                                    | Тіро       | Inscrições<br>até | Total | Aprovadas | Vagas<br>Pendentes | Restantes           |
| II Encontro de Choro da UFPB<br>Coordenação: EDUARDO FIORUSSI                                                                     | EVENTO     | 04/05/2018        | 400   | 65        | 0                  | 335 🔍 🕲 🏘           |
| FÓRUM NORDESTINO DE DOCENTES SURD®S DE LIBRAS NAS IES<br>Coordenação: NAYARA DE ALMEIDA ADRIANO                                   | EVENTO     | 11/05/2018        | 20    | 5         | 2                  | 15 🔍 🔮              |
| RODAS DE CONVERSA SOBRE A INCLUSÃO DA PESSOA COM<br>DEFICIÊNCIA NO ENSINO SUPERIOR<br>Coordenação: MARIA NATALIA SANTOS CALHEIROS | EVENTO     | 11/05/2018        | 200   | 12        | ō                  | 188 🔍 🕥 🚺           |
| 5º SEMANA DE EDUCAÇÃO FINANCEIRA<br>Coordenação: WENNER GLAUCIO LOPES LUCENA                                                      | EVENTO     | 12/05/2018        | 300   | з         | 0                  | 297 🔍 🥝 🍣           |
| CURSO DE NOÇÕES BÁSICAS DE AUDITORIA EM SAÚDE E<br>ENFERMAGEM.<br>Coordenação: MARIA BERNADETE DE SOUSA COSTA                     | CURSO      | 18/05/2018        | 60    | Vis       | ualizar Perí       | odos de Inscrição A |
| QUALIDADE DO LEITE: PRÁTICAS PARA À PRODUÇÃO, COLETA E<br>ANÁLISES<br>Coordenação: JOAO MARIA SOARES DA SILVA                     | CURSO      | 21/05/2018        | 33    | 20        | 8                  | 13 🔍 🥥 🏘            |
| X Jornada de Biofísica Radiológica da UFPB<br>Coordenação: DANIELA PRISCILA MARCHI SALVADOR                                       | EVENTO     | 23/05/2018        | 200   | 105       | 1                  | 95 🔍 🕥              |
| Curso Básico de Libras para a região do Vale de Mamanguape<br>Coordenação: WALQUIRIA NASCIMENTO DA SILVA                          | CURSO      | 13/06/2018        | 75    | 31        | 0                  | 44 🔍 🕥              |
| Práticas musicais e psicossomáticas do Projeto Cultura Oriental<br>Coordenação: ALICE LUMI SATOMI                                 | CURSO      | 16/06/2018        | 54    | 8         | 0                  | 46 🔾 🙆 🏘            |
| Ciclo de Estudos "Estética, poder e relações interculturais no cinema<br>francófono"<br>Coordenação: AECIO DA SILVA AMARAL JUNIOR | EVENTO     | 25/10/2018        | 30    | 0         | 4                  | 30 🔍 🎱              |
| Mostra de filmes "Estética, poder e relações interculturais no cinema<br>francófono"<br>Coordenação: AECIO DA SILVA AMARAL JUNIOR | EVENTO     | 08/11/2018        | 200   | O         | 9                  | 200 🔍 🕲             |
| Ciclo de Conferências de Letras 2018<br>Coordenação: CIRINEU CECOTE STEIN                                                         | EVENTO     | 22/11/2018        | 400   | 209       | 0                  | 191 🔍 🥝 💐           |

**10**. Depois, clica na seta verde ao lado para se inscrever na(s) mini atividade(s) desejada, conforme exemplificado na imagem seguir.

| Participante:                                    | 3                                                                                |                                             |                 |                                          |                                  |                     |               |                    | SAIR      |      |
|--------------------------------------------------|----------------------------------------------------------------------------------|---------------------------------------------|-----------------|------------------------------------------|----------------------------------|---------------------|---------------|--------------------|-----------|------|
| LISTA DE MINI AT                                 | TVIDADES COM PE                                                                  | ríodos de Inso                              | CRIÇÃO ABE      | RTOS                                     |                                  |                     |               |                    |           |      |
| P                                                | Caro Usuário(a),<br>Abaixo estão listad<br><b>Observação:</b> As ir<br>rincipal, | las as mini atividad<br>nscrições para as m | les da atividad | a selecionada que<br>só estarão habilita | possuem perío<br>adas após reali | odos de<br>zar insc | inscrição abe | ertos.<br>dade     |           |      |
|                                                  |                                                                                  | Q: Ver De                                   | talhes da Min   | i Atividade 🞯: I                         | nscrever-se                      |                     |               |                    |           |      |
|                                                  |                                                                                  |                                             | INSCRIÇÕES      | ABERTAS ( 6 )                            | R                                |                     |               |                    |           |      |
| ítulo                                            |                                                                                  |                                             |                 | Тіро                                     | Inscrições<br>até                | Total               | Aprovadas     | Vagas<br>Pendentes | Restantes | J    |
| tos e Aplicações de N<br>ordenação: WENNER GLA   | alution<br>UCIO LOPES LUCENA                                                     |                                             |                 | MINI CURSO                               | 12/05/2018                       | 150                 | 0             | 0                  | 150       | Q Ø  |
| esa Redonda: Projeto<br>ordenação: WENNER GLA    | s e Idéias de Educa<br>JCIO LOPES LUCENA                                         | ção Financeira                              |                 | MINI EVENTO                              | 12/05/2018                       | 150                 | 0             | 0                  | 150       | Qe   |
| tand de Visitação sob                            | re Educação Finance                                                              | eira                                        |                 | MINI EVENTO                              | 12/05/2018                       | 200                 | 0             | 2i0                | 200       | Q, @ |
| ducação Financeira                               | UCIO LOPES LUCENA                                                                |                                             |                 | MINI CURSO                               | 12/05/2018                       | 150                 | 0             | 0                  | 150       | Q @  |
| eitura do Livro: Educa<br>oordenação: WENNER GLA | ção Financeira: Ach                                                              | ado não é roubad                            | lo?             | MINI EVENTO                              | 11/05/2018                       | 40                  | 0             | 0                  | 40        | Q @  |
| ducação Financeira e                             | seus aspectos de Fo                                                              | rmação                                      |                 | MINI EVENTO                              | 11/05/2018                       | 150                 | 0             | 0                  | 150       | QO   |
|                                                  |                                                                                  |                                             | C               | incelar                                  |                                  |                     |               |                    |           |      |
|                                                  |                                                                                  |                                             | Pági            | na Inicial                               |                                  |                     |               |                    |           |      |

11. Por fim, especifica o vínculo e confirma inscrição na mini atividade.

| Universidade Federal da Paralba                                             | Joao Pessoa, 04 de Maio de 2018                                                                |
|-----------------------------------------------------------------------------|------------------------------------------------------------------------------------------------|
| SIGAA<br>Sistema Integrado de Gestão de Atividades                          | Acadêmicas                                                                                     |
| Participante:                                                               | SAIR                                                                                           |
| INSCREVE-SE NO CURSO OU EVENTO DE EXTENSÃO SELECION                         | ADO                                                                                            |
| Caro Usuário,<br>Abaixo o formulário de inscrição no MINI CURS              | O Mitos e Aplicações de Valution                                                               |
| Formula                                                                     | ÍRIO DE INSCRIÇÃO                                                                              |
| Dados da Mini Atividade                                                     |                                                                                                |
| Mitos e Aplicações de Valution                                              |                                                                                                |
| Coordenador: WENNER GLAUCIO LOPES LUCENA                                    | Vagas Restantes: 150                                                                           |
| INSTRUÇÕES                                                                  |                                                                                                |
| Prezad@, agradecemos o interesse em particip<br>Financeira para Toda a Vida | ar da 5 Semana de Educação Financeira, realizada pelo projeto: Educação                        |
| VÍNCULO                                                                     |                                                                                                |
| Instituição: * UFPB OU COMUNIDADE EXTERNA INTERESSA                         | A A                                                                                            |
| ARQUIVO                                                                     |                                                                                                |
| Descrição do Arquivo:<br>Arquivo: Escolher arquivo Nenhum arqui selecionado |                                                                                                |
| Confirma                                                                    | r Inscrição Cancelar                                                                           |
|                                                                             | Página Inicial                                                                                 |
| IIGAA   STI - Superintendência de Tecnologia da Informação da UFPB / Coop   | eração UFRN - Copyright © 2006-2018   sigaa-c.bbn.ufpb.br.sigaa-c   v20180504165930-<br>master |

| SIGAA<br>Sistema Integrado de Ger                   | tão de Atividades Acadêmicas                  | S Acessivel para Deficientes visuais                               |
|-----------------------------------------------------|-----------------------------------------------|--------------------------------------------------------------------|
| Participante:                                       |                                               | SAIR                                                               |
| INSCREVE-SE NO CURSO OU EVENTO DE E                 | XTENSÃO SELECIONADO                           |                                                                    |
| Caro Usuário,<br>Abaixo o formulário de             | nscrição no MINI CURSO <b>Mitos e Aplic</b> a | ações de Valution                                                  |
|                                                     | Formulário de Insc                            | CRIÇÃO                                                             |
| Dados da Mini Atividade                             |                                               |                                                                    |
| Mitos e Aplicações de Valution                      |                                               |                                                                    |
| Coordenador: WENNER GLAUCIO LOP                     | ES LUCENA                                     | Vagas Restantes: 150                                               |
| Instruções                                          |                                               |                                                                    |
| Prezad@, agradecemo<br>Financeira para Toda a Vida  | o interesse em participar da 5 Semana         | a de Educação Financeira, realizada pelo projeto: Educação         |
| VÍNCULO                                             |                                               |                                                                    |
| Instituição: VIFPB OU COMUNIDAD                     | EXTERNA INTERESSADA                           |                                                                    |
| ARQUIVO                                             |                                               |                                                                    |
| Descrição do Arquivo:                               |                                               |                                                                    |
| Arquivo: Escolher arquivo Nenl                      | um arqui selecionado                          |                                                                    |
|                                                     | Confirmar Inscrição Ca                        | ancelar                                                            |
|                                                     |                                               | an contra                                                          |
|                                                     | Página Inicial                                |                                                                    |
| NGAA   STI - Superintendência de Tecnologia da Infr | rmação da UEPB / Cooperação UERN - C          | Convright @ 2006-2018   sigaa-c.bbg.ufgb.br.sigaa-c   v20180504165 |
| copennicia de recipionação da min                   |                                               |                                                                    |
|                                                     | master                                        |                                                                    |

| Univ                   | rersidade Federal da Paraíba                                                                                                    | João Pessoa, 04 de Mai                                            |
|------------------------|----------------------------------------------------------------------------------------------------|-------------------------------------------------------------------|
| Sist                   | GAA<br>ema Integrado de Gestão de Atividades Acadêmicas                                                                                                    | Acessivel pare<br>Deficientes visues                              |
| Inscrição<br>Sua inscr | submetida com sucesso!<br>icão está pendente de aprovação pelo coordenador da atividade!                                                                                            |                                                                   |
|                        |                                                                                                    | (x) fecha                                                         |
| icipante:              |                                                                                                    | S.                                                                |
| CIAR INSC              | , RIÇÃO                                                                                                    |                                                                   |
|                        | Caro(a) Participante.<br>Por esta página é possível gerenciar sua inscrição nos cursos e eventos de                                                                                 | e extensão.                                                       |
|                        | <ul> <li>A emissão do certificado só será autorizada quando as seguintes con<br/>A ação de extensão estiver finalizada e o projeto concluido ou o gestor autorizada     </li> </ul> | ondições forem atingidas:<br>Drizou a emissão antes de término da |
|                        | <ul> <li>O participante deverá ter frequência satisfatória.</li> </ul>                                                                                                    |                                                                   |
|                        | <ul> <li>O participante deverá ter a emissão do certificado autorizada pela coordena</li> </ul>                                                                                     | ação da ação.                                                     |
|                        | A emissão da declaração só será autorizada quando as seguintes o                                                                                                    | condições forem atingidas:                                        |
|                        | <ul> <li>O participante deverá ter a emissão da declaração autorizada pela coordena</li> </ul>                                                                                      | ação da ação.                                                     |
|                        | O coordenador desta ação fez as seguintes o<br>Agradecemos sua participação                                                                                                    | ibservações:                                                      |
|                        | INFORMAÇÕES SOBRE SUA INSCRIÇÃO NA MINI                                                                                                    | I ATIVIDADE                                                       |
| Mini Ativi             | dade: Mitos e Aplicações de Valution<br>dade: 50 SEMANA DE EDUCAÇÃO FINANCEIDA                                                                                                    |                                                                   |
| Per                    | fodo: 14/05/2018 até 14/05/2018 Tip                                                                                                    | INI CURSO                                                         |
| Coorden                | ador: WENNER GLAUCIO LOPES LUCENA                                                                                                    |                                                                   |
| Stat                   | us da INSCRITO                                                                                                    |                                                                   |
| Institu                | JICAO: UFPB OU COMUNIDADE EXTERNA INTERESSADA                                                                                                    |                                                                   |
|                        | Cancelar                                                                                                    |                                                                   |
|                        |                                                                                                    |                                                                   |
|                        | Consultational Sec                                                                                                    |                                                                   |
|                        | Cancela inscrição para participante na ação de                                                                                                    |                                                                   |
|                        | extensão                                                                                                    |                                                                   |

OBS: Caso o inscrito tenha interesse em participar de mais de uma mini atividade, este deverá voltar ao passo 9 e continuar selecionando e confirmando inscrição em cada opção desejada.